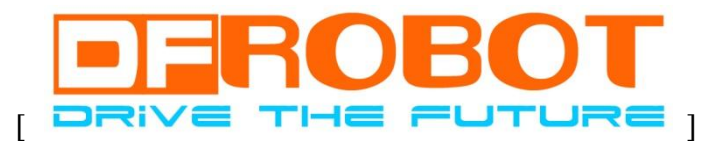

# 4Drawing 电子画框使用手册

LeoYan @ DFRobot 6/18/2014

DFRobot 版权所有 CC BY-NC 3.0 CN

## **Table of Contents**

| 基础 | 出制作3      |
|----|-----------|
| 1  | 准备3       |
| 2  | 画框制作4     |
| 3  | 悬挂位置5     |
| 4  | 安装电子模块6   |
| 5  | 安装电子粘贴件7  |
| 进阶 | 》制作12     |
| 1  | 增加音效效果12  |
| 2  | 增加环境光互动13 |
| 互动 | ]控制15     |
| 1  | 即插即用15    |
| 2  | 图形化编程15   |
| 3  | 自由编程21    |

#### 注意事项:

- A. 本产品含有微小部件,不适于6岁及以下幼儿使用。
- B. 本产品无防水防潮功能,请在干燥环境下保存或使用!不可将重物堆积在上面。
- C. 本产品使用 USB 或配套电池盒供电,使用其它方式供电若高于 5.5V 可能会导致产品控制器永久性损 坏。

# 基础制作

## 1 准备

1) 电子画框(4Drawing)套件 套件可以从 DFRobot 官网或代理商购买,套件包含如下部件/工具:

| 部件/工具             | 说明                                                                                                    | 数量 | 图示         |
|-------------------|----------------------------------------------------------------------------------------------------|----|------------|
| Palette 主控板       | 基于 Atmega32U4 的控制板,兼容<br>Arduino                                                                                 | 1  |            |
| LED 电子粘贴<br>件拼板   | LED 红、翠绿、橙黄色、蓝色、<br>白色 各两个; GND 1 个                                                                              | 1  |            |
| 人体热释电传<br>感器(PIR) | 可以检测到人体接近或离开(只对<br>运动的人体有感应)                                                                                     | 1  |            |
| 画框盒盖              | 画框的盒盖                                                                                                    | 1  | HDrawing   |
| 画框盒底              | 画框的盒底                                                                                                    | 1  |            |
| 画框托板              | 画框内托板                                                                                                    | 1  |            |
| 托板垫脚              | 托板上的垫脚                                                                                                    | 4  | The second |
| 铝箔纸               | 尺寸长 278mm 宽 193mm 铝箔<br>不干胶纸,用于 GND                                                                              | 2  |            |
| 铝箔贴纸              | 84 个 20mm x 4mm 导电胶铝箔                                                                                            | 1  |            |
| Micro USB 电<br>池盒 | 容纳3节AA(5号)电池                                                                                                    | 1  |            |
| 线缆一套              | <ul> <li>约 22-24 根杜邦头线缆,长 15cm,其中:</li> <li>✓ 公公头:红色、黄色、蓝色,每种 5 根左右</li> <li>✓ 公母头:红色、黄色、蓝色; 每种 3 根左右</li> </ul> | 1  | 1          |
| 无痕挂钉              | 用于悬挂画框                                                                                                    | 2  | 1          |

DFRobot 版权所有

| 工字钉   | 用于位置标记       | 1 | *   |
|-------|--------------|---|-----|
| 美文纸胶带 | 宽约 1cm,用于加固  | 1 |     |
| 固体胶棒  | 固体胶棒 9g,用于粘贴 | 1 | 101 |
| 轮廓画   | 用于填色的轮廓画     | 2 |     |

- 2) 画作:尺寸 A4 或 12x9 英寸
- 3) 电池: 3节AA 电池(5号电池)
- 4) 工具:剪刀,美工刀

## 2 画框制作

1) 制作画框托板: 用固体胶将托板垫脚粘贴到托板上:

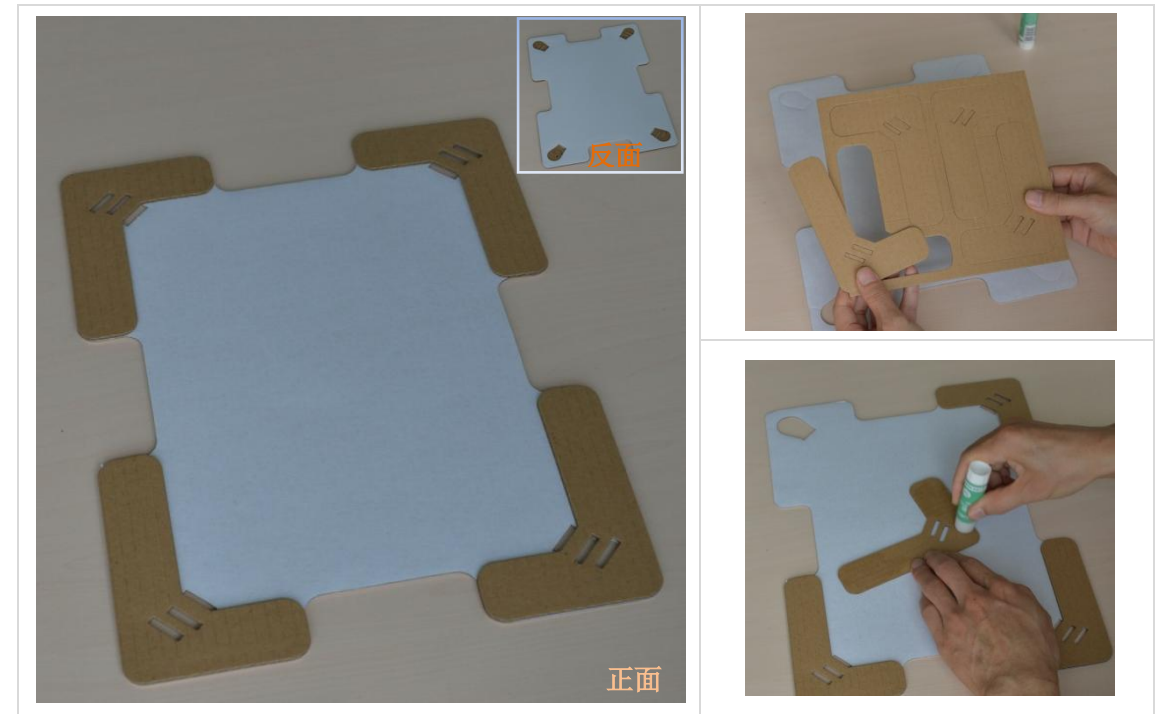

2) 制作画框盒底支柱: 先将支柱折叠立起, 再在粘贴面上涂胶, 粘贴并保持一段时间:

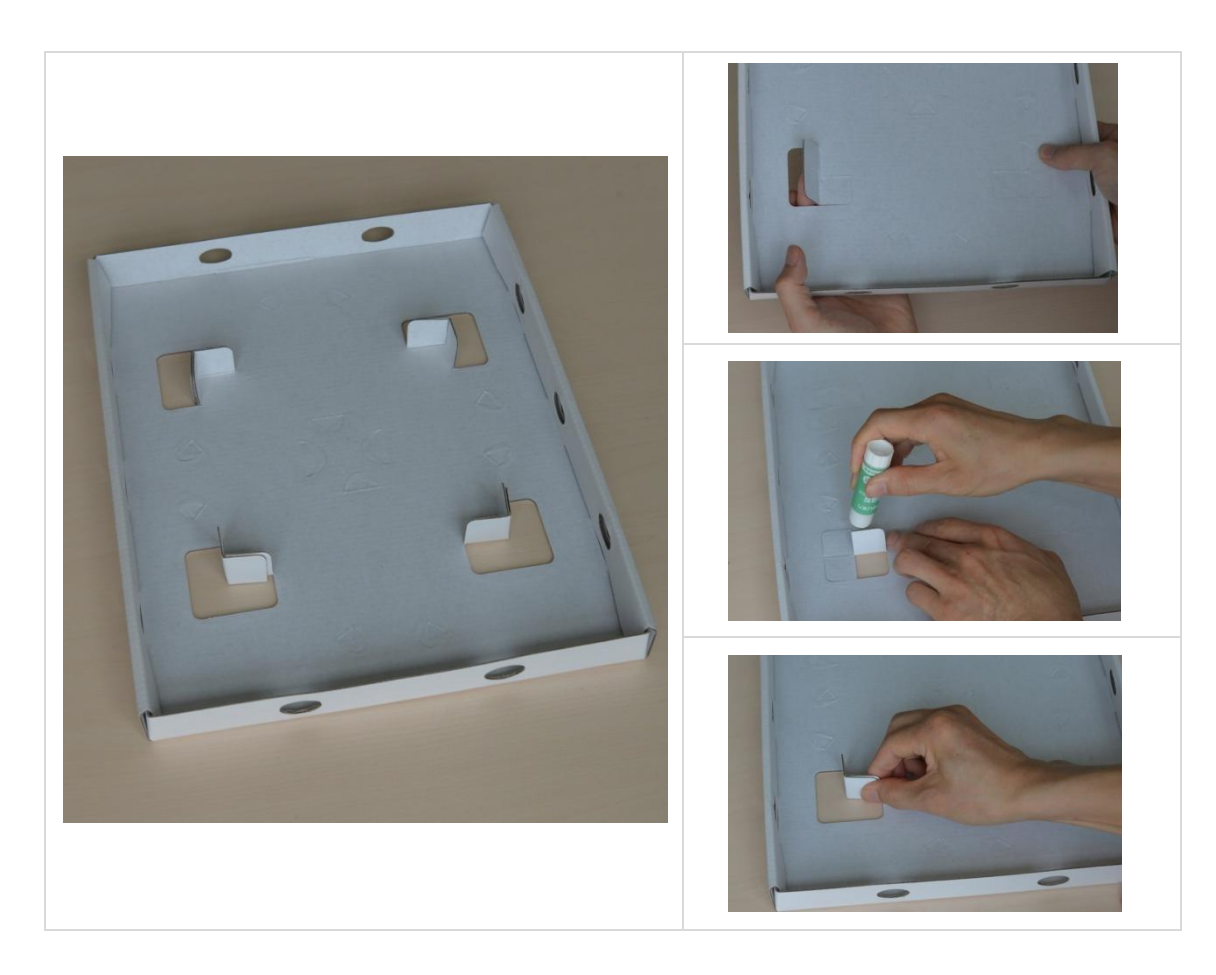

3)制作画框盒盖:将中间齿状相连的封面取下,在齿线处用美工刀小心将其分离 或 用拇 指逐渐施力将其小心压开:

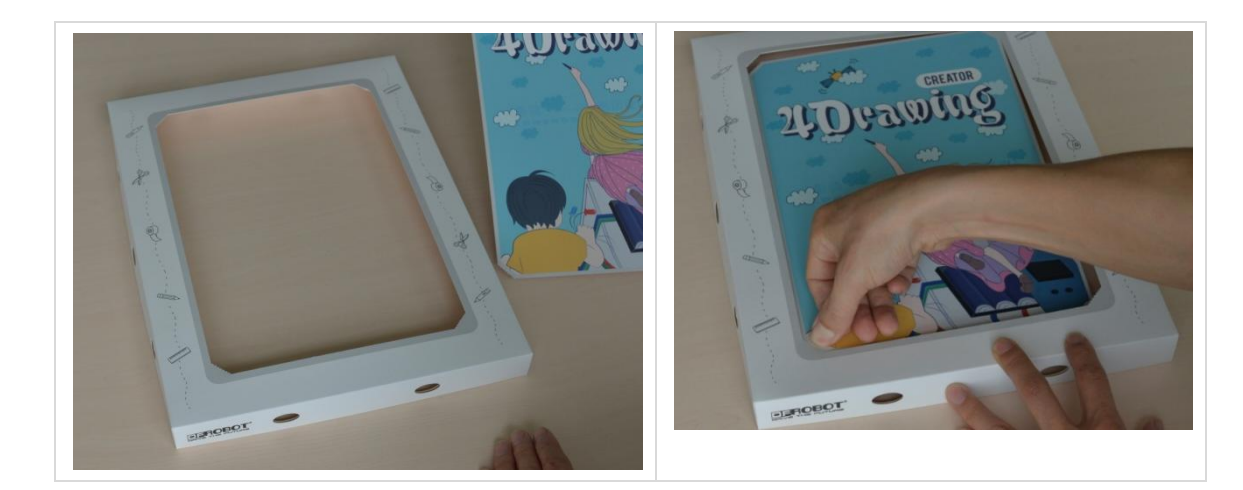

🖌 画框制作完毕。

# 3 悬挂位置

1)确定画框悬挂位置:4Drawing可以竖向或横向悬挂,通过画框盒底的镂空悬挂位置确定

DFRobot 版权所有

无痕钉的在墙上的安装位置,如图 合的位置:

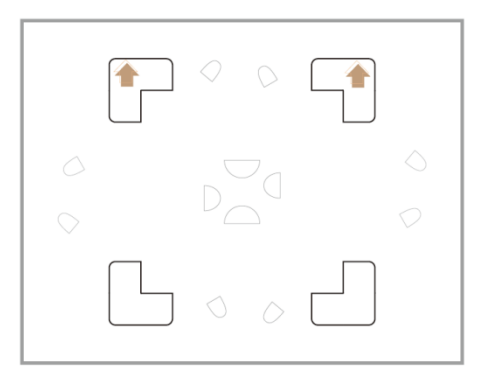

- 2) 使用铁锤将无痕钉安装到墙上。
- 🕌 这里将成为您画作展示的空间。

### 4 安装电子模块

#### 1.1 电子模块连接

- 1) 将电池装入电池盒
- 2) 将电池连接到控制板的 micro USB 接口
- 3) 将 PIR 传感器连接到控制板的 W 区

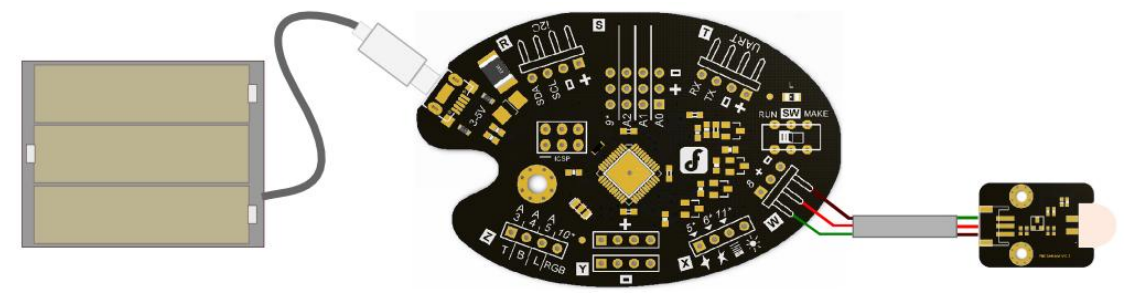

#### 1.2 放置电子模块

- 1) 将电池盒固定到画框底盒的中部,并用美纹纸胶带进行加固
- 2) 将控制板固定到画框底盒的一侧
- 3) 将 PIR 传感器用美纹纸胶带固定到画框底部的椭圆形孔中(画框的底部是指其悬挂后 向地面的一边)
- (注:上述位置可根据实际情况灵活调整)

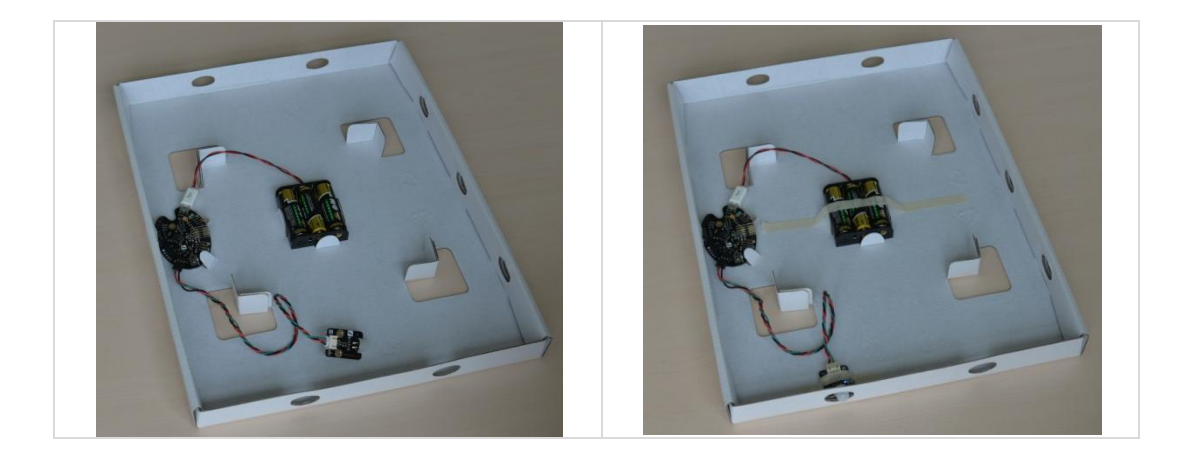

## 5 安装电子粘贴件

- 1.1 布置 LED 灯
- 1) 在画框托板上固定铝箔纸, 若铝箔纸尺寸偏大则可用剪刀裁剪(铝箔纸为电路上"地 GND")

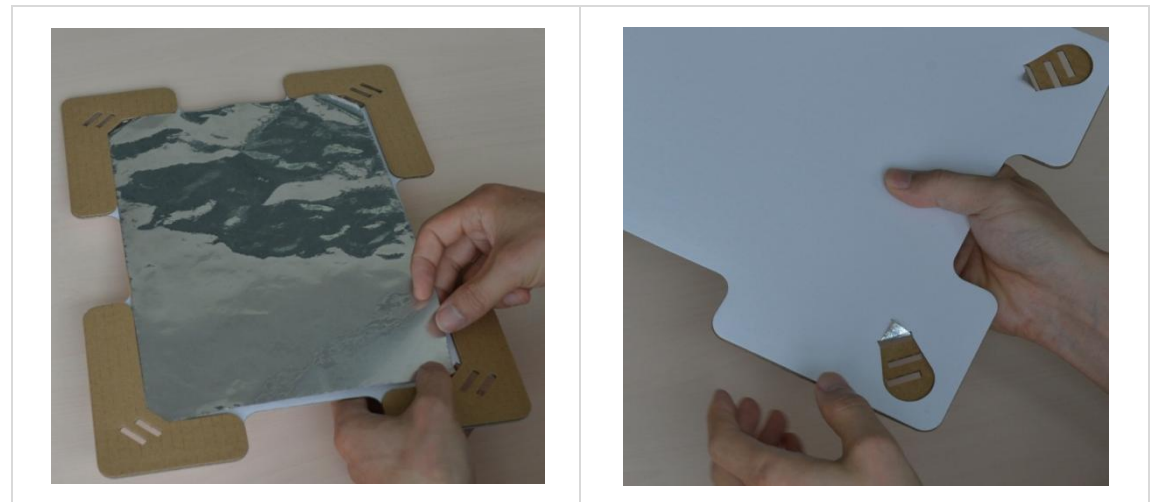

2) 将画固定到画框托板上: 4Drawing 托板支持 A4 和 9" x 12"两种纸张规格的安装; 如果 画作尺寸小于 A4, 可以使用 A4 镂空裱装方式来使用。

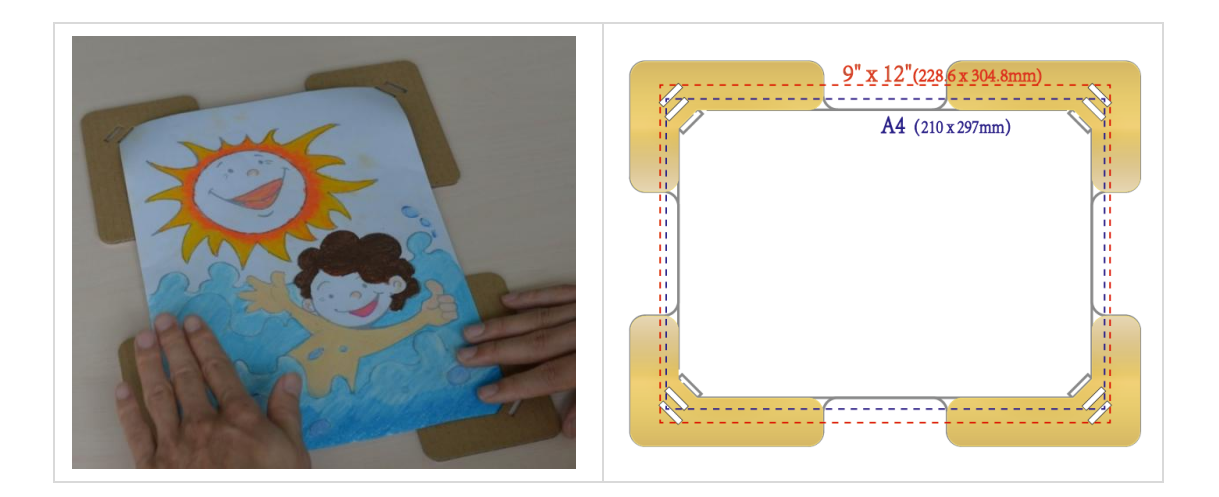

3) 设计 LED 灯位置,然后用工字钉在计划放置 LED 灯的位置扎一小孔,其力度可以保 证在后面的铝箔纸上留下针眼;拿开画纸,用工字钉在针眼处做一个"x"形或其它 形状的标记,以方便后面粘贴 LED

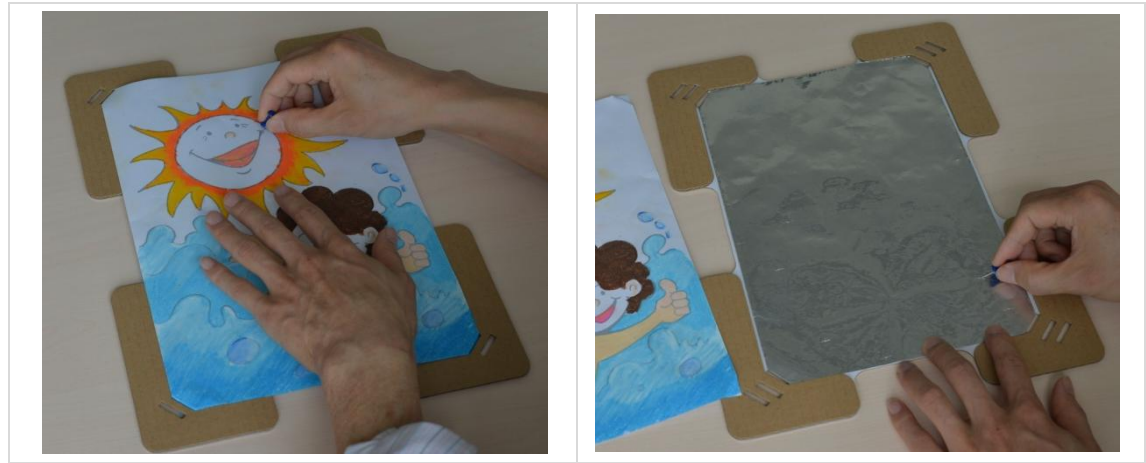

4) 用 Sticker 将 LED 灯粘贴到铝箔相应位置

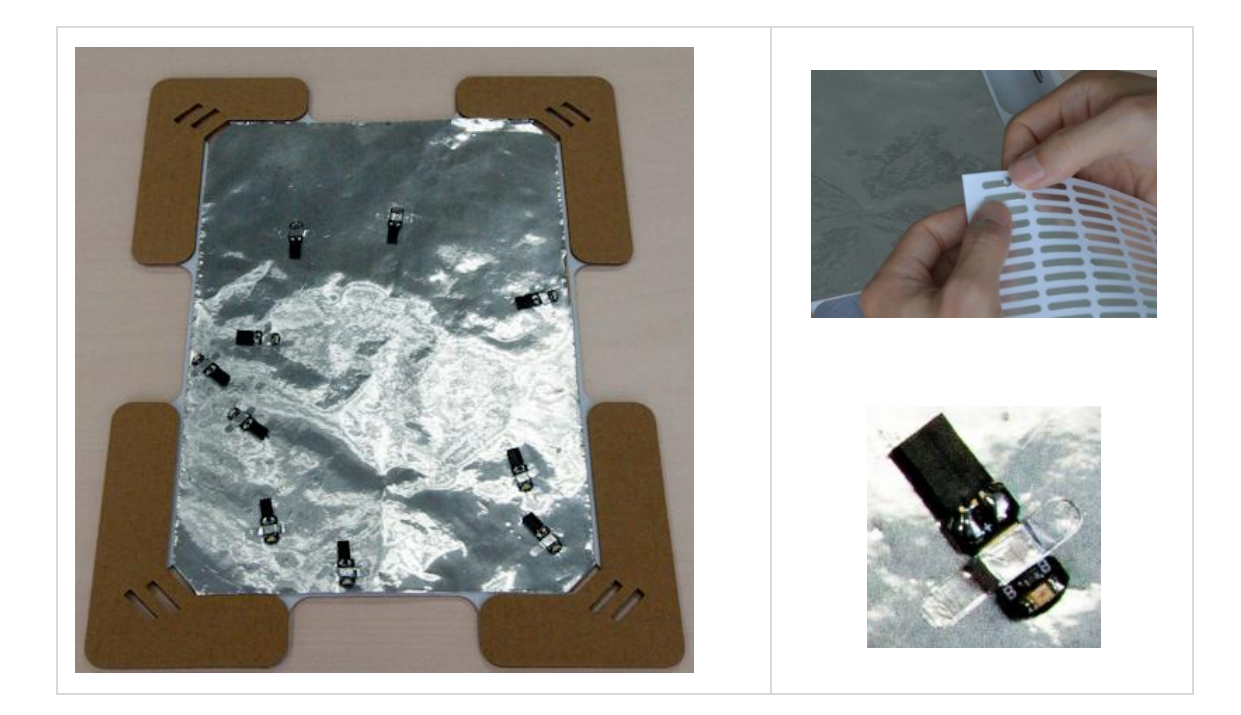

1.2 连接电子贴件

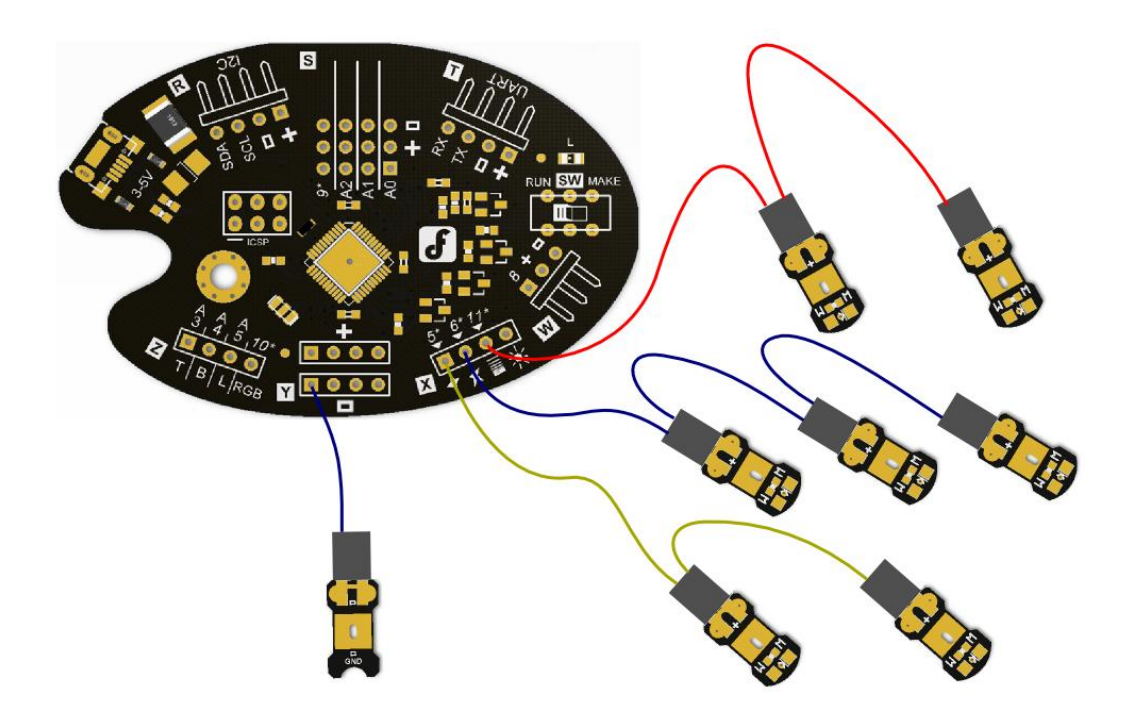

- 1) 将控制板上的开关拨到 MAKE,将托板放入画框盒底中
- 2) 用导线将控制板 Y 区的"-"与 GND 贴件连接,并将 GND 贴件连接到铝箔纸合适的空 闲位置,这样将铝箔纸和控制板的"地"连通。

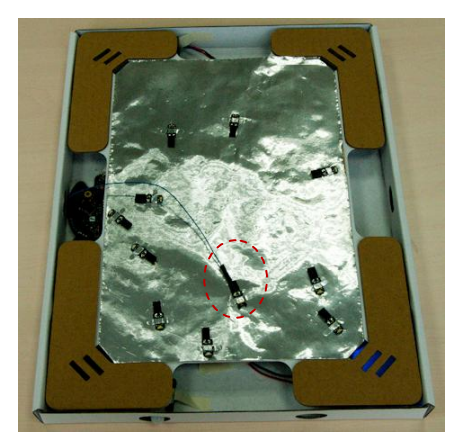

3) 根据设计将各级联组的第一个 LED 贴件连接到控制板的 X 或 Z 区相应的位置,然后将 各组 LED 用导线分别级联在一起。在该示例中太阳上的两个红色 LED 灯为一组,其 它在海浪中的灯随机分为两组。

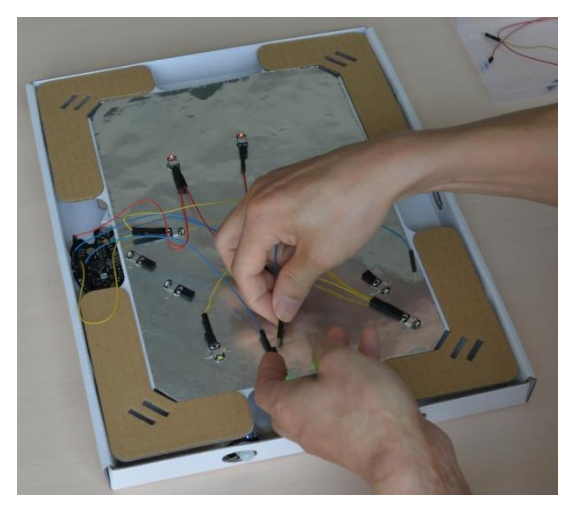

4) 整理连接线并用胶带进行适当固定。

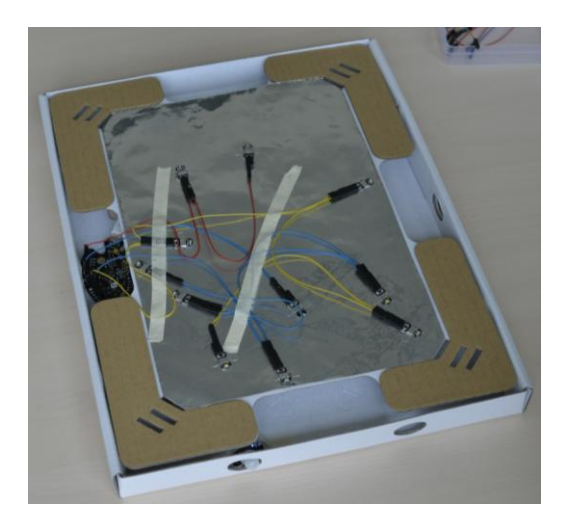

- 5) 测试通过,将控制板上的开关拨到"RUN"
- 🗍 作品制作完成

DFRobot 版权所有

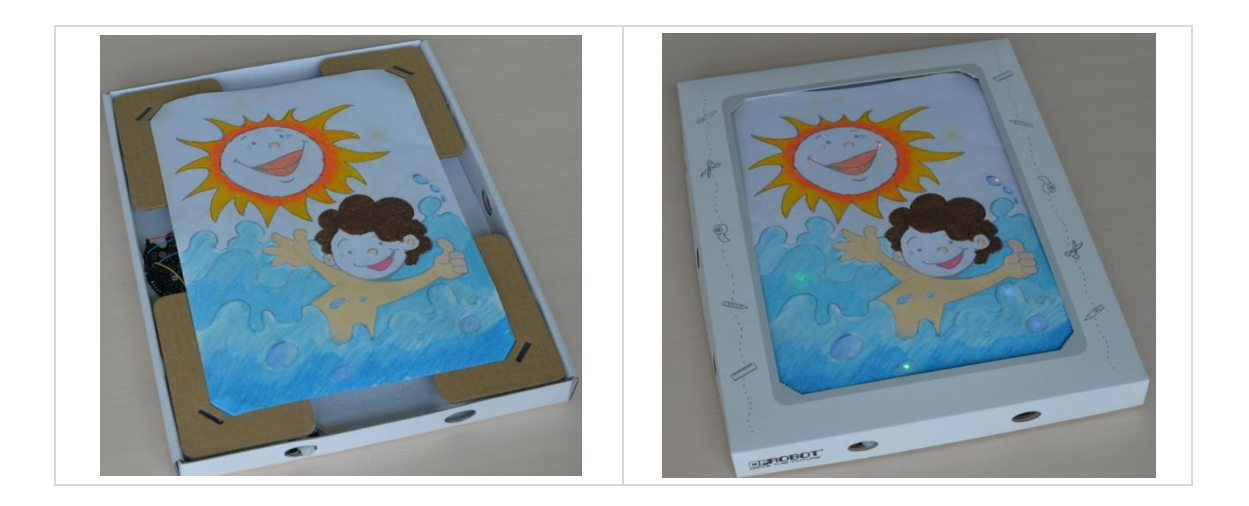

DFRobot 版权所有

# 进阶制作

电子画框是一个平台,你可以进一步增强其互动效果,下面将介绍增加音效互动和光线 传感器的方法。

### 1 增加音效效果

| 1.1 | 准备 |
|-----|----|
| 1.1 | 他笛 |

| 部件/工具           | 说明                                | 数量 | 图示                                                                                                    |
|-----------------|-----------------------------------|----|----------------------------------------------------------------------------------------------------|
| MP3 播放模<br>块    | DFRobot 官网:DFPlayer Mini(DFR0299) | 1  | Contraction of the second second seco |
| Mini SD 卡       | 用于存放音乐,配合 MP3 播放模块使用              | 1  |                                                                                                    |
| 扬声器             | DFRobot 官网: FIT0192               | 1  |                                                                                                    |
| 母母头杜邦<br>线      | DFRobot 官网: FIT0030               | 4根 |                                                                                                    |
| Mini SD 写<br>卡器 | 用于将音乐写入 Mini SD 卡                 | 1  |                                                                                                    |

### 1.2 制作

- 1) 将播放音乐写入 MiniSD 卡中, MiniSD 插入 DFPlayer Mini
- 2)参考下图将 DFPlayer Mini 接入控制板 T 区的 UART 接口,并将扬声器连接到 DFPlayer Mini

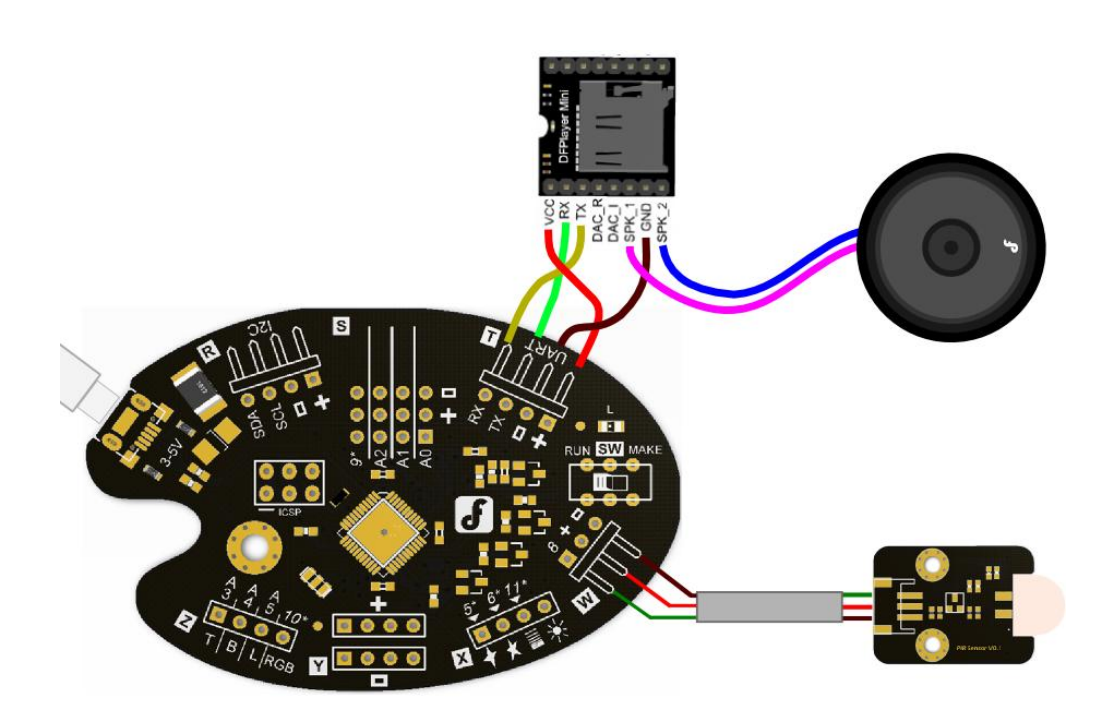

3) 用胶带将 DFPlayer Mini 和喇叭固定在画框盒底中

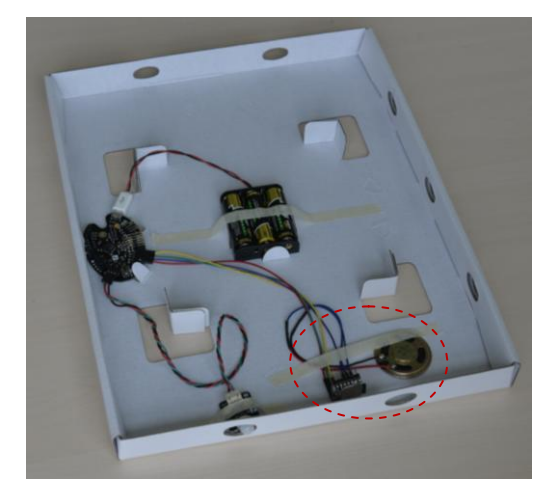

注: 在主控板的默认程序中支持随机播放 DFPlayer Mini 中的音乐。

## 2 增加环境光互动

| 2.1 准备 |  |
|--------|--|
|--------|--|

| 部件/工具         | 说明                  | 数量 | 图示 |
|---------------|---------------------|----|----|
| 模拟环境光<br>线传感器 | DFRobot 官网: DFR0026 | 1  |    |

DFRobot 版权所有

CC BY-NC 3.0 CN

Page | 13

### 2.2 制作

1)参考下图将光线传感器连接到控制板 S 区的 A0 接口:

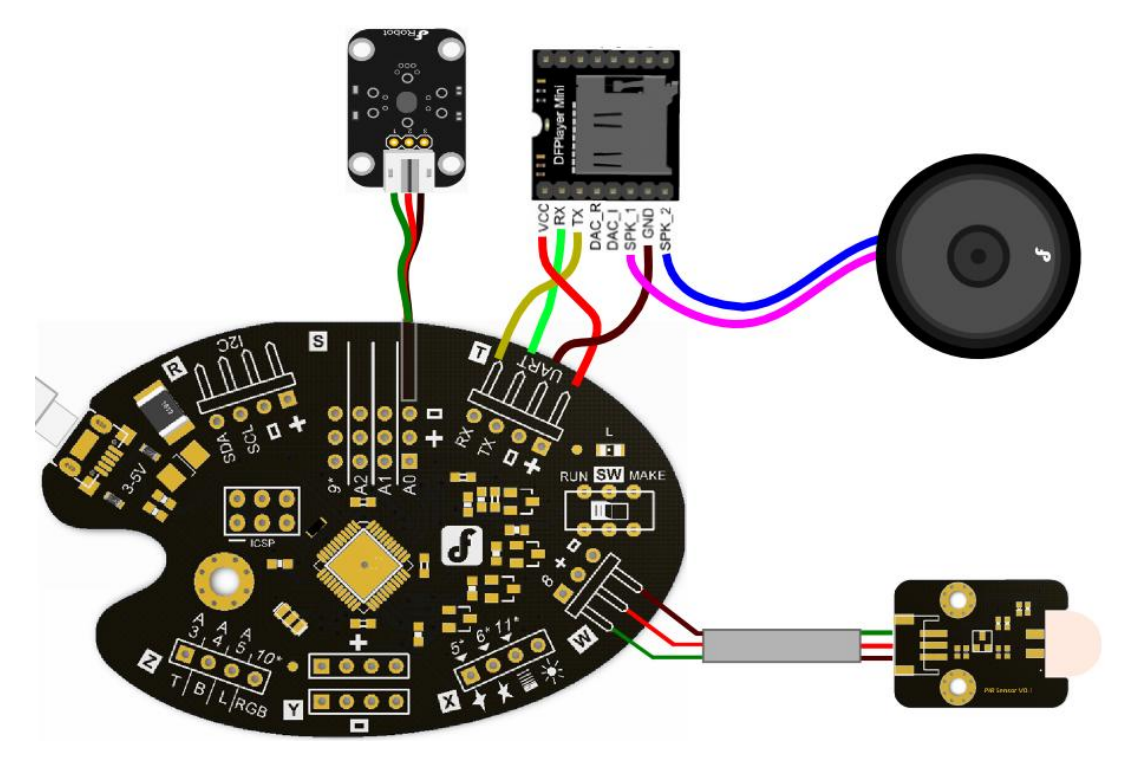

2) 用胶带将环境光传感器固定到光线来源的一侧的孔中

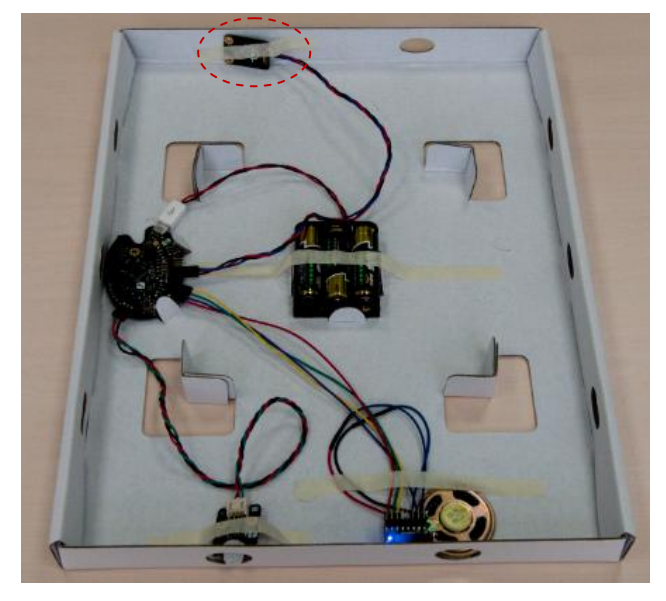

注: 在主控板的默认程序中支持当 A0 输入模拟值小于最大值的 1/100 关闭互动进入睡眠状态,这样在夜间电子画框将关闭互动。

# 互动控制

4Drawing 支持如下三种使用模式,从而方便不同用户互动控制的设计:

| 使用模式  | 使用方法              | 适用场景            | 能力要求         |
|-------|-------------------|-----------------|--------------|
| 即插即用  | 粘贴、连接             | 应用预制的灯光、音乐效果    | 会制作          |
| 图形化编程 | 1) 安装 Arduino IDE | 可以使用预制的传感器、执行器, | 会使用电脑        |
|       | 2) 安装 Ardublock   | 实现丰富的控制效果       |              |
|       | 3) 图形化编程          |                 |              |
|       | 4) 下载程序           |                 |              |
| 自由编程  | 在 4Drawing 开源代码的  | 可以按自己的想法进行实现,可以 | 会 Arduino 编程 |
|       | 基础上进行定制化编程        | 使用任何可接入画框的电子模块  |              |

## 1 即插即用

| 区域 | 端口     | 说明            | 缺省功能      | 备注        |
|----|--------|---------------|-----------|-----------|
| Х  | 5      | 可以连接 LED      | 慢闪        | 最大级联 10 个 |
|    | 6      | 电子贴件          | 快闪        | LED       |
|    | 11     |               | 渐明渐暗      |           |
|    | ×.     |               | 常亮        |           |
| Ζ  | A3     |               | 与 A4 交替快闪 | 最大级联 2 个  |
|    | A4     |               | 与 A3 交替快闪 | LED       |
|    | A5     |               | 慢闪        |           |
|    | 10     |               | 渐暗渐明      |           |
| Т  | UART   | 可以连接          | 音乐播放      |           |
|    |        | DFPlayer Mini |           |           |
| S  | A0 + - | 可以连接 3pin     | 当读取值小于    |           |
|    |        | 传感器           | 1%系统电压时   |           |
|    |        |               | 将使系统进入    |           |
|    |        |               | 睡眠状态      |           |
| W  | 8 + -  | 连接唤醒 3pin     | 高电平将系统    |           |
|    |        | 传感器           | 唤醒        |           |

4Drawing 的控制板预置有程序,根据下面描述的缺省效果可以快速完成互动效果:

## 2 图形化编程

Ardublock 为开源软件,可参见 <u>http://blog.ardublock.com/</u>。

#### 2.1 准备

DFRobot 版权所有

| 部件/工具       | 说明                                    | 数量 | 图示 |
|-------------|---------------------------------------|----|----|
| 电脑          | 安装、运行软件                               | 1  |    |
| MicroUSB 线缆 | 用于将程序下载到控制板;<br>DFRobot 官网:FIT0351-OE | 1  |    |

#### 2.2 软件安装

- 1) 安装 Arduino IDE: <u>http://arduino.cc/en/Main/Software</u> (版本不低于 Arduino1.0.5)
- 2) 安装 ArduBlock: 从 DFRobot 官网产品页下载压缩文件中获取 ardublock-all.jar, 安装方 法参见 <u>http://blog.ardublock.com/engetting-started-ardublockzhardublock/</u>
- 3) 安装 4Drawing 库:从 DFRobot 官网产品页下载压缩文件中获取 libraries;也可从 <u>https://github.com/DFRobot/4Drawing</u> 下载最新版本:

| 1 commit                     | 🖓 1 branch                     | 🚳 0 releases                           | 🔀 1 contributor            |                                                  |
|------------------------------|--------------------------------|----------------------------------------|----------------------------|--------------------------------------------------|
| کے کہ branch: master ک       | Drawing / +                    |                                        | I                          | O Issues     Pull Requests                       |
| V1.0                         |                                |                                        |                            | EE Wiki                                          |
| LeoYan authored 9 minutes ag | 0                              |                                        | latest commit dd5c07d146 🗟 |                                                  |
| Player                       | init V1.0                      |                                        | 9 minutes ago              | +- Pulse                                         |
| Timer                        | init V1.0                      |                                        | 9 minutes ago              | In Graphs                                        |
| I iDrawing                   | init V1.0                      |                                        | 9 minutes ago              | S2 Maturals                                      |
| l public                     | init V1.0                      |                                        | 9 minutes ago              | Y Network                                        |
| /e recommend adding a REA    | DME to this repository to help | give people an overview of your projec | E Add a README             | X Settings                                       |
|                              |                                |                                        |                            | SSH clone URL                                    |
|                              |                                |                                        |                            | git@github.com:DFF                               |
|                              |                                |                                        |                            | You can clone with HTTF<br>SSH, or Subversion. ③ |
|                              |                                |                                        |                            | Class in Deale                                   |
|                              |                                |                                        |                            | 1 1 1 1 1 1 1 1 1 1 1 1 1 1 1 1 1 1 1 1          |

4) 解压后,将四个文件夹拷贝到 Arduino/libraries/目录下

#### 注: ArduBlock 和库文件安装相对路径如下图

\Arduino 的程序库位置(Sketchbook location)\

--libraries\

- --iDrawing
- --Player
- --Timer
- --public

--tools $ArduBlockTool \tool$ 

--ardublock-all.jar

#### 2.3 图形化编程

1) 部件说明: 打开 Ardublock, 在其左侧栏中有"4Drawing"模块, 其内部有若干部件, 说明如下

DFRobot 版权所有

|                               | 设置 4Drawing 参数,                       | $\triangleright$ | Wake condition: 唤醒系统         |
|-------------------------------|---------------------------------------|------------------|------------------------------|
| Wake condition                | 该部件需要放置到主                             |                  | 的条件,可以选择高电平                  |
| Set 4Drawing Duration(5-180s) | 程序的"setup"中                           |                  |                              |
|                               | i i i i i i i i i i i i i i i i i i i |                  | LIGH 或低电平                    |
|                               |                                       |                  | LOW . 系统唤醒由连接                |
|                               |                                       |                  | 在W区的传感器触发。                   |
|                               |                                       | $\triangleright$ | Duration:运行持续时间,             |
|                               |                                       |                  | 超时后系统进入低功耗睡                  |
|                               |                                       |                  | 眠状态。                         |
|                               |                                       | $\triangleright$ | Rules: 在运行时互动规则。             |
|                               | 使得 4Drawing 按设置                       |                  |                              |
| Run 4Drawing                  | 的参数运行,该部件需                            |                  |                              |
|                               | 要放置到主程序的                              |                  |                              |
|                               | "loop"中                               |                  |                              |
|                               | 启动规则,在触发器条                            | $\triangleright$ | Trigger: 触发器, rule (规        |
| Start                         | 件满足时执行器开始                             |                  | 则)执行的触发条件。                   |
| Actuator                      | 动作                                    | ≻                | Actuator: 执行器, rule (规       |
|                               |                                       |                  | 则)条件满足时执行的动                  |
|                               |                                       |                  | 作。                           |
| Triana                        | 停止规则,停止已经运                            | $\triangleright$ | Pin Name: 在对应启动规             |
| Stop Bin North                | 行的 Actuator,可配合                       |                  | 则中 Actuator 绑定的端口            |
| Fin Rune                      | 启动规则使用,启动规                            |                  |                              |
|                               | 则必须在停止规则之                             |                  |                              |
|                               | 前                                     |                  |                              |
| Sleep Trigger                 | 系统进入睡眠状态规                             |                  |                              |
|                               | 则<br>Trigger 相对时间                     | 2                | Second 系统唤醒后运行               |
| Time Second                   |                                       |                  | Second: 系统唤醒后运行时间 范围 0.180 秒 |
|                               | Trigger, 粉字输入端口                       | 2                | Fin Name, Trigger 绑定的        |
| Pin Name                      |                                       |                  | 端口, 可取值为-910                 |
| Status                        |                                       |                  | A0.A1.A2.A3.A4.A5            |
|                               |                                       | $\triangleright$ | Status: 输入状态, 取值-            |
|                               |                                       |                  |                              |
|                               |                                       |                  | 高电半 <b>上</b> 、 低电半           |
|                               |                                       |                  | LOW                          |
|                               | Trigger: 模拟输入端口                       | $\triangleright$ | Pin Name: Trigger 绑定的        |
| Analog input Loria            |                                       |                  | 端口,可取值为-                     |
| Value(0=100)                  |                                       |                  | A0,A1,A2,A3,A4,A5            |
|                               |                                       |                  | Logic: 设置模拟输入值和              |
|                               |                                       |                  | Value 的逻辑关系, 取值-             |
|                               |                                       |                  | 等于 💶 、大于 🔉                   |
|                               |                                       |                  | 和小于                          |

DFRobot 版权所有

|                |                              | ~                | V-1 颈期店 英国 0 100                                                                                                    |
|----------------|------------------------------|------------------|----------------------------------------------------------------------------------------------------|
|                |                              | >                | Value: 顶别值, 氾固 0-100                                                                                                    |
| Pin Name       | Actuator: LED <sup>K</sup> J |                  | Pin Name: Trigger 绑定的                                                                                                    |
|                |                              |                  | 端口; 在 Mode=Flash 时 可                                                                                                    |
| DDD Mode       |                              |                  | 取值为- 5,6,9,10,11,                                                                                                    |
| Period(ms)     |                              |                  | A0,A1,A2,A3,A4,A5;在                                                                                                    |
|                |                              |                  | Mode=Fade 时刻取值为 5,                                                                                                    |
|                |                              |                  | 6, 11, 10, 9                                                                                                    |
|                |                              | ≻                | Mode:运行模式,取值-                                                                                                    |
|                |                              |                  | 闪烁 <b>Flash</b> 或 渐明渐                                                                                                    |
|                |                              |                  | 暗 <b>Fade</b> 。                                                                                                    |
|                |                              | ≻                | Period: 上述模式的周期,                                                                                                    |
|                |                              |                  | 范围 200-9000ms                                                                                                    |
| E Pin Name C   | Actuator : DFPlayer          |                  | Pin Name: Trigger 绑定的                                                                                                    |
| Player W.J.    | Mini 播放模块                    |                  | 端口,取值为 UART                                                                                                    |
| Mode 7         |                              | $\triangleright$ | Mode:运行模式,取值-                                                                                                    |
| Song           |                              |                  | 随机 Random 和 指定歌                                                                                                    |
|                |                              |                  | # Single                                                                                                    |
|                |                              | A                | Song: 在 Single 模式下有<br>效,歌曲命名方式必须是<br>0001*-0199*,比如<br>0001dog.mp3、0101.wav;<br>指定歌曲需要放到mp3 目<br>录下;在这里只要输入歌<br>曲的前面四个数字即可,<br>比如 0001dog.mp3 输入<br>0001,0101.wav 输入0101 |
|                | Actuator: 数字输出端              | ≻                | Pin Name: Trigger 绑定的                                                                                                    |
| Digital Output |                              |                  | 端口,可取值为-                                                                                                    |
| Mode _         |                              |                  | 5,6,9,10,11,                                                                                                    |
|                |                              |                  | A0,A1,A2,A3,A4,A5                                                                                                    |
|                |                              | $\triangleright$ | Mode: 输出模式, 取值-                                                                                                    |
|                |                              |                  |                                                                                                    |
|                |                              |                  | 尚电十三————————————————————————————————————                                                                                                    |
|                |                              |                  | <b></b> 、 正 脉 冲                                                                                                    |
|                |                              |                  | <b>High Pulse</b> 和 负脉冲                                                                                                    |
|                |                              |                  | Low Pulse                                                                                                    |

2) 使用说明:下面以一个实例"firecracker.abp"(在下载的压缩文件 tools\4DrawingExample 目录中)说明其使用方法,其规则体现的互动场景是:一个孩子将焰火点燃,一声响后 天空五彩缤纷同时奏响节日乐曲。

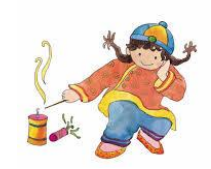

a) 打开 Arduino IDE, 在其 Tools 菜单中打开 Ardublock

| õ                             | sketch_jun18a   Arduino 1.0.5                                 | – 🗆 🗙         |
|-------------------------------|---------------------------------------------------------------|---------------|
| File Edit Sketch              | Tools Help                                                    |               |
| Sketch_jun18a §               | Auto Format Ctrl+T<br>Archive Sketch<br>Fix Encoding & Reload | <u>م</u>      |
| PALETTE                       | Serial Monitor Ctrl+Shift+M                                   | BVAR_5_aPa: ^ |
| , };                          | ArduBlock                                                     |               |
| Drawing.init(                 | Board Serial Port                                             | uleConfigR    |
| ,<br>void <b>loop</b> ()<br>{ | Programmer<br>Burn Bootloader                                 |               |

b) 在 Ardublock 中,打开样例 "firecracker.abp",图形化程序说明如下:

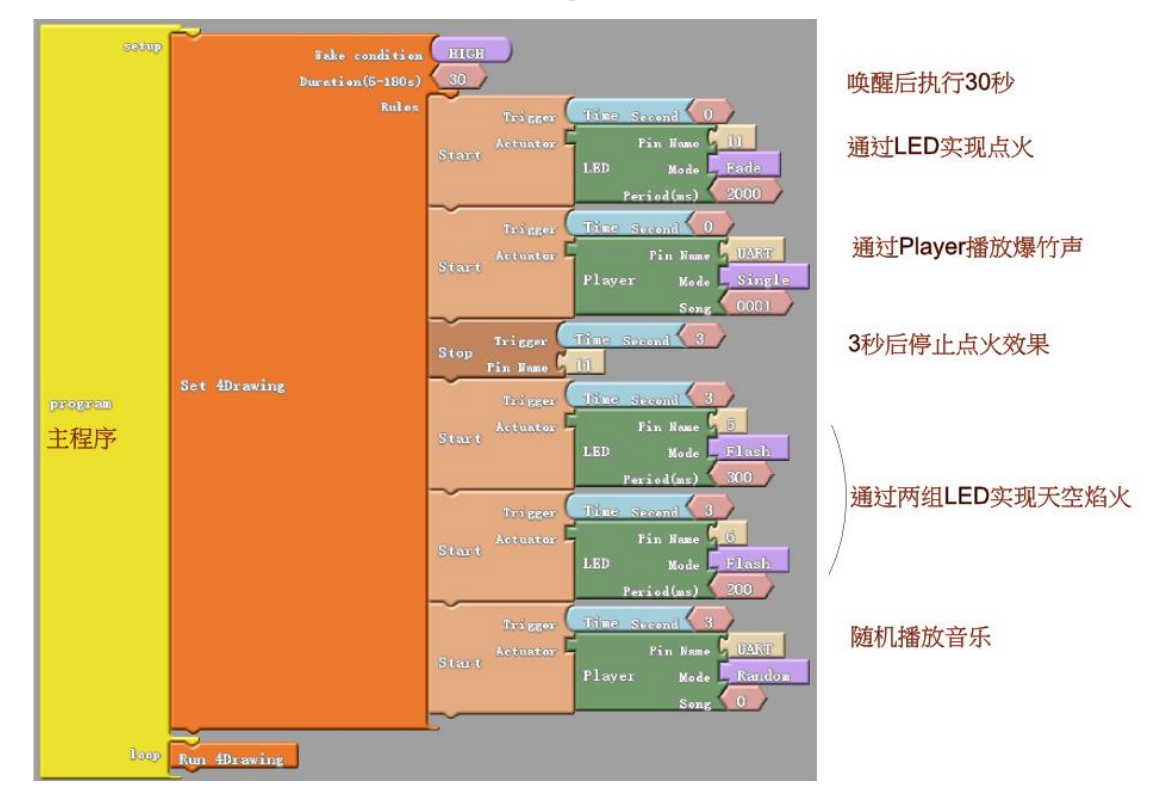

#### 2.4 下载程序

1) 打开 Arduino IDE,选择板类型为: LilyPad Arduoino USB

| •                | sketch_jun18a   Arduino 1.0.5 -                                                                           | - 6 | ×                                                                                                    |
|------------------|----------------------------------------------------------------------------------------------------|-----|----------------------------------------------------------------------------------------------------|
| File Edit Sketch | Tools Help                                                                                                |     |                                                                                                    |
| sketch_jun18a    | Auto Format Ctrl+T<br>Archive Sketch<br>Fix Encoding & Reload<br>Serial Monitor Ctrl+Shift+I<br>ArduBlock | и   |                                                                                                    |
|                  | Board                                                                                                    | •   | Arduino Uno                                                                                             |
|                  | Serial Port                                                                                               | •   | Arduino Duemilanove w/ ATmega328                                                                        |
|                  | Programmer<br>Burn Bootloader                                                                             |     | Arduino Diecimila or Duemilanove w/ ATmega168<br>Arduino Nano w/ ATmega328<br>Arduino Nano w/ ATmega368 |
|                  |                                                                                                    |     | Arduino Maga 2560 or Mega ADK<br>Arduino Mega (ATmega1280)<br>Arduino Leonardo<br>Arduino Esplora       |
|                  |                                                                                                    |     | Arduino Mini w/ ATmega328                                                                               |
| <                |                                                                                                    |     | Arduino Mini w/ ATmega168<br>Arduino Ethernet                                                           |
|                  |                                                                                                    |     | Arduino Fio                                                                                             |
|                  |                                                                                                    |     | Arduino BT w/ ATmega328                                                                                 |
|                  |                                                                                                    |     | Arduino BT w/ ATmega168                                                                                 |
|                  |                                                                                                    | ٠   | LilyPad Arduino USB                                                                                     |
|                  |                                                                                                    |     | LilyPad Arduino w/ ATmega328                                                                            |
| 1                | LilyPad Ard                                                                                               | ine | LilyPad Arduino w/ ATmega168                                                                            |

- 2) 将 4Drawing 控制板上的开关拨到 "MAKE"状态
- 3) 将电脑和 4Drawing 的控制板通过 micro-USB 线缆连接;
- 连接后在 Arduino IDE 中将对应串口进行勾选,若没有相应串口,则需要手工安装驱动, 请参考 <u>http://arduino.cc/en/Guide/Windows#toc4</u>

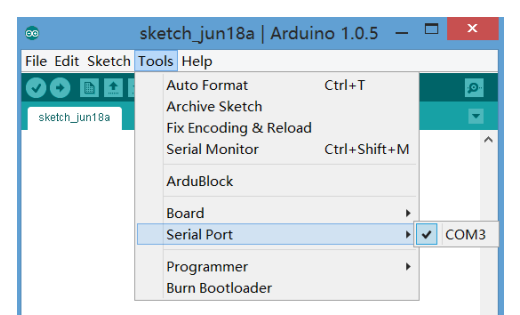

- 5) 在 Ardublock 中点击"Upload to Arduino"
- 6) 在 Arduino IDE 显示 Done uploading 且输出窗口中没有错误信息,则加载成功。

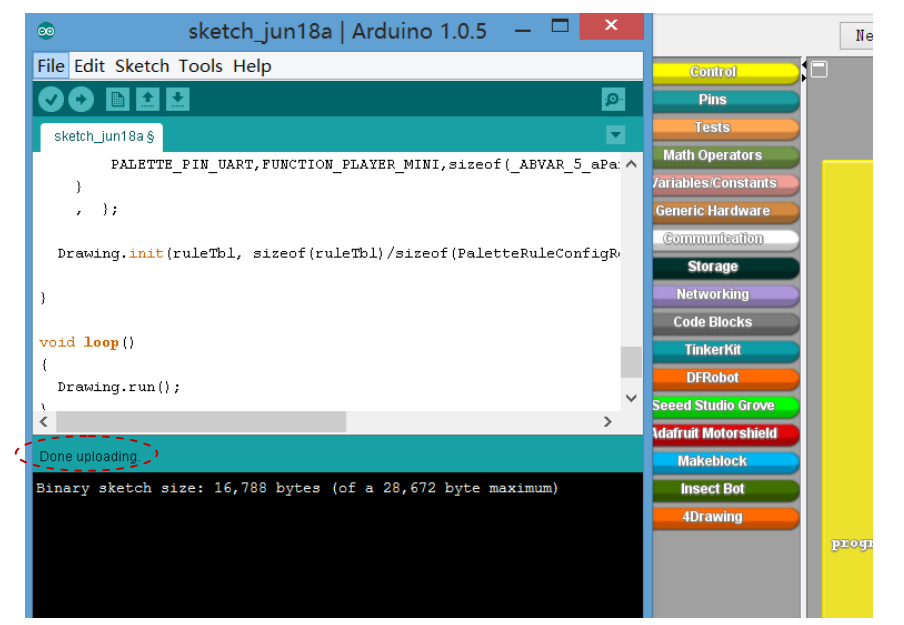

DFRobot 版权所有

# 3 自由编程

请从 <u>https://github.com/DFRobot/4Drawing</u> 获得源代码,根据需要进行修改或添加需要 支持的 Trigger (Sensor.cpp,Sensor.h)和 Actuator (Actuator.cpp, Actuator.h)。